## **Resource Booker:**

- **Quick Guide**
- Subscribe add resource bookings to outlook calendars

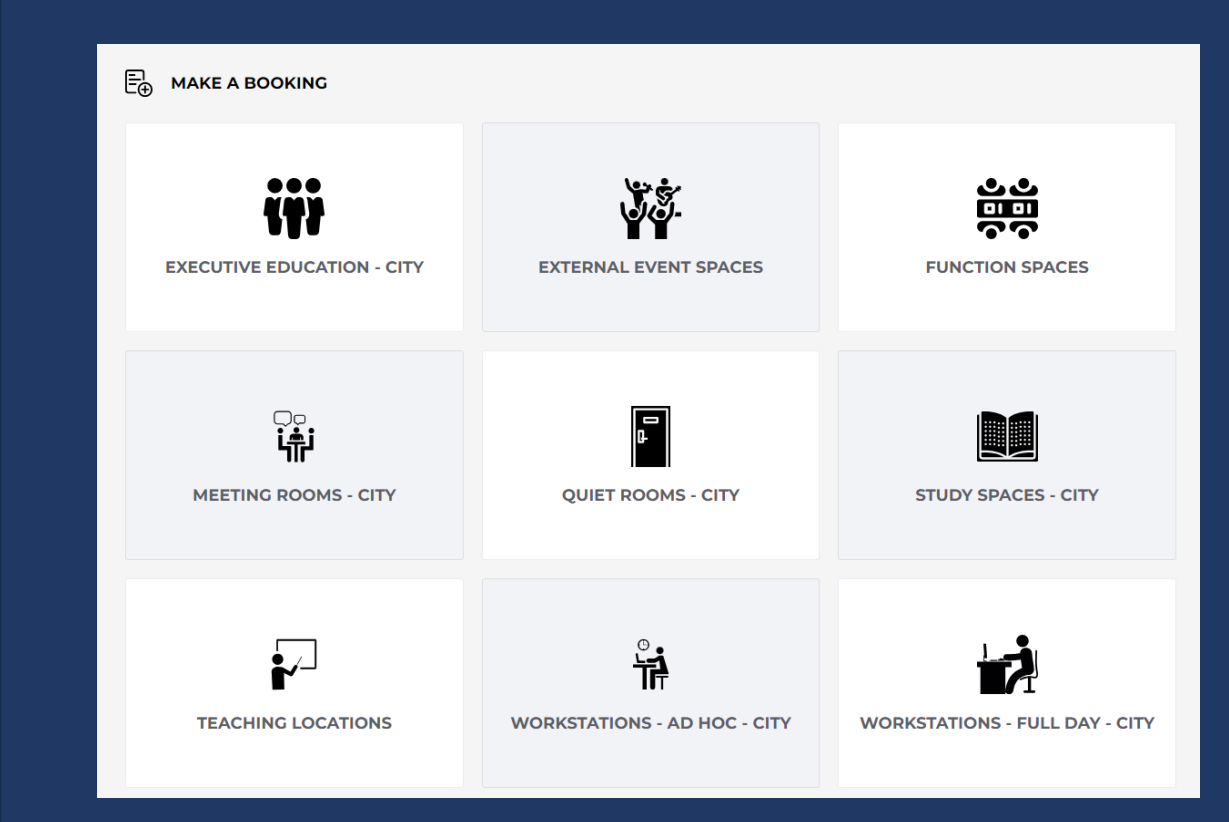

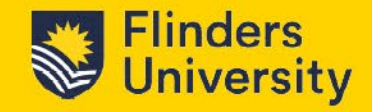

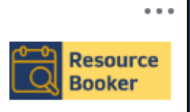

TechnologyOne Resource Booker

## **Subscribe**

Bookings listed in your 'My Bookings' calendar in Resource Booker, can be copied to an Outlook calendar to enable you to invite others to a meeting.

To do this you need to 'Subscribe', a onetime process that does not need to be repeated.

- Select My Bookings
- 2. Select Subscribe
- 3. Select Subscribe manually with a URL
- 4. Copy the URL

|   |                        | 🖶 му во | ookings C |             | Q Search  | h my bookings |           |            |            | 2 |
|---|------------------------|---------|-----------|-------------|-----------|---------------|-----------|------------|------------|---|
|   | Flinders<br>University | MONTH   | WEEK DAY  | i≡ <b>@</b> | Q         | 5 MAY - 11 MA | Y 2024 ▼  | •          | TODAY      |   |
|   |                        |         | Sun 5 May | TODAY       | Tue 7 May | Wed 8 May     | Thu 9 May | Fri 10 May | Sat 11 May |   |
|   | Finders                | 0:00    |           |             |           |               |           |            |            |   |
|   | LOGOUT                 | 1:00    |           |             |           |               |           |            |            |   |
|   |                        | 2:00    |           |             |           |               |           |            |            |   |
|   | ∃ Make a booking       | 3:00    |           |             |           |               |           |            |            |   |
| 1 | My bookings            | 4:00    |           |             |           |               |           |            |            |   |
|   |                        | 5:00    |           |             |           |               |           |            |            |   |

 $\times$ 

CLOSE

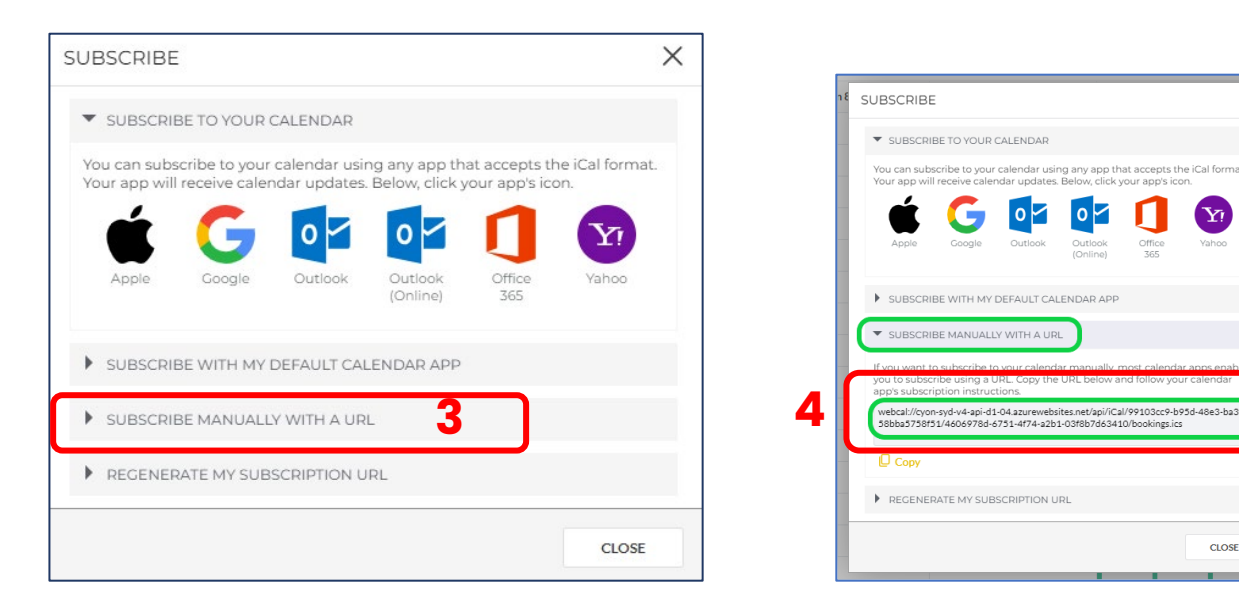

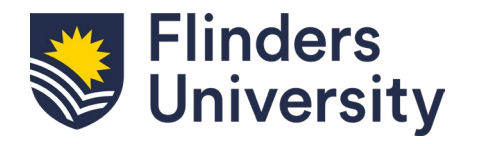

## Subscribe

- 5. Open Outlook calendar
- 6. Right click on My Calendars
- 7. Select Add Calendar
- 8. From Internet
- 9. Add URL in the New Internet Calendar Subscription
- 10. Creates a clone of your Resource Booker My Bookings calendar named as your <u>FAN@flinders.edu.au</u>

|--|

Rename calendar to something more useful for example Resource Booker Bookings

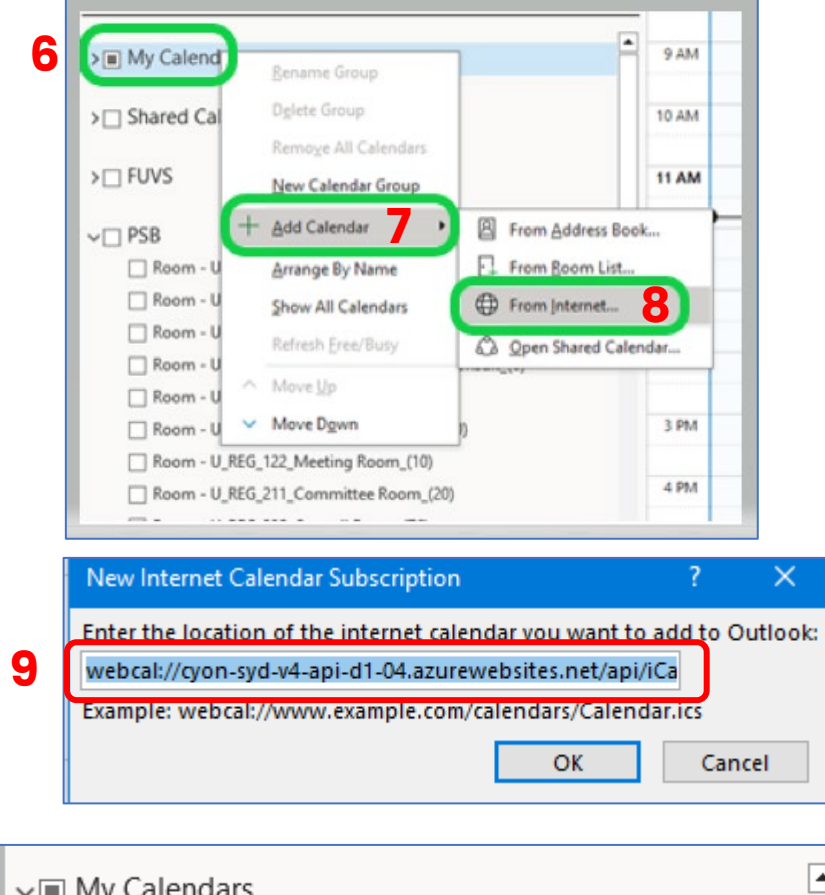

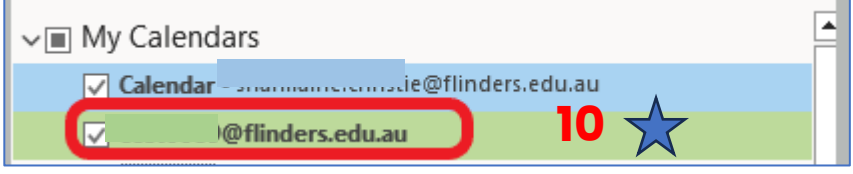

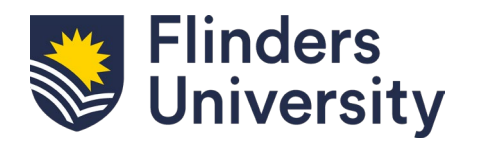

## Invite people to a meeting

The My Bookings clone calendar can take time to show the booking as the exchange calendar refresh is not instant.

- 11. In Outlook calendar view open both your personal outlook calendar and My Bookings clone calendar on the day of the booking.
- 12. Select the meeting you want to invite people too and drag a copy to your personal or shared calendar (e.g. College event calendar).
- 13. Open the meeting from your personal calendar.
- 14. Add the people you are inviting
- 15. Add Teams to the meeting invite if required.

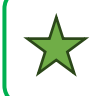

Only changes made in Resource Booker will update the My Bookings cloned calendar

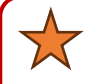

Flinders

University

To join a Teams meeting from a Teams enabled meeting room use the Meeting ID and Password to join the room to the meeting.

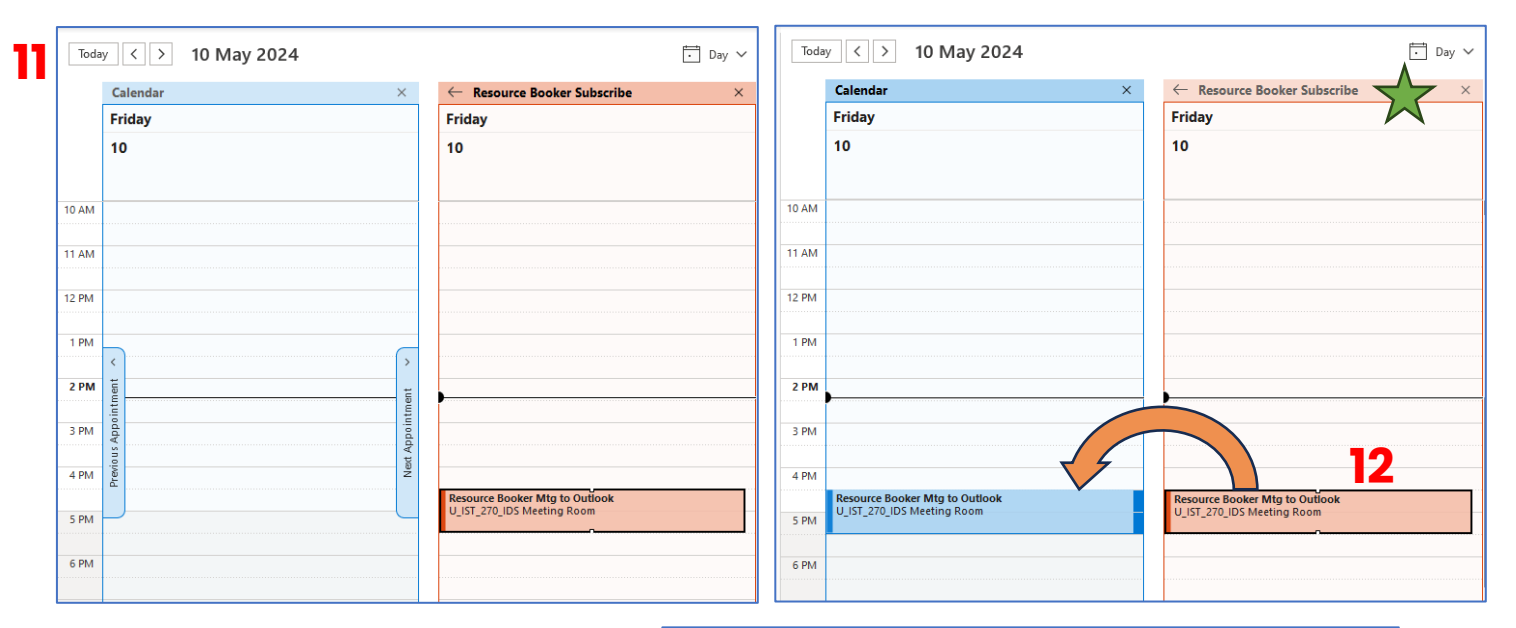

| Delete → ~                                                                     | 15                                                                       | duling Assistant                                            | Don't Host                                | Format Text                         | Review                                      | Help 🖓                          | Tell me<br>U<br>Dictate | what you war              | nt to do                          | Cisco                 | View                 |
|--------------------------------------------------------------------------------|--------------------------------------------------------------------------|-------------------------------------------------------------|-------------------------------------------|-------------------------------------|---------------------------------------------|---------------------------------|-------------------------|---------------------------|-----------------------------------|-----------------------|----------------------|
| Actions                                                                        | Edit Meeting                                                             | Meeting Options<br>Teams Meet                               | ting                                      | OneNote                             |                                             |                                 | Voice                   | Immersive                 | Find Time                         | webex *               | My Templates         |
| (i) You have                                                                   | n't sent this meet                                                       | ing invitation yet.                                         |                                           |                                     |                                             |                                 |                         |                           |                                   |                       |                      |
| ⊳<br>Send                                                                      | Title                                                                    | Resource Bo                                                 | ooker Mt <u>e</u>                         | g to Outloo                         | ok                                          |                                 |                         |                           |                                   |                       |                      |
|                                                                                | Required                                                                 |                                                             |                                           |                                     |                                             |                                 |                         |                           |                                   |                       | 1/                   |
|                                                                                | Optional                                                                 |                                                             |                                           |                                     |                                             |                                 |                         |                           |                                   |                       | 14                   |
|                                                                                | Start time<br>End time                                                   | Fri 10/05/2024<br>Fri 10/05/2024                            | ÷ 4                                       | :30 PM -                            | <ul> <li>All day</li> <li>Make F</li> </ul> | 🗆 🎡 Time                        | zones                   |                           |                                   |                       |                      |
|                                                                                | Location                                                                 | U IST 270 IDS Mee                                           | ting Room                                 |                                     |                                             |                                 |                         |                           |                                   | 1                     | A Room Finde         |
| Event type: I<br>Location: U_<br>Reference: #<br>Date: Friday,<br>Status: Acce | Booking Reques<br>IST_270_IDS M<br>RB1005202402<br>, 10 May 2024<br>pted | it<br>leeting Room<br>!166E3EF                              |                                           |                                     |                                             |                                 |                         |                           |                                   |                       |                      |
| Microsoft Te                                                                   | ams                                                                      |                                                             |                                           |                                     |                                             |                                 |                         |                           |                                   |                       |                      |
| Microsoft Te<br>Need help?                                                     | ams<br>https://aka.ms/                                                   | JoinTeamsMeeting                                            | ?omkt=en-U                                | s                                   |                                             |                                 |                         |                           |                                   |                       |                      |
| Microsoft Te<br>Need help?<br>Join the mee                                     | eams<br>https://aka.ms/<br>≥ting now: <u>http:</u><br>p%22Tid%22%3       | (JoinTeamsMeeting<br>5://teams.microsof<br>ia%2272157dbb-e8 | ?omkt=en-U<br>t.com/l/mee<br>3bd-40dc-8d0 | S<br>tup-join/19%3<br>10-3f08c234ac | ameeting OG                                 | <u>TYWQ2NigtN</u><br>Old%22%3a% | 1mFmMi00<br>622de001    | DMGMyLWFi<br>001-c54e-41: | ZTQtZGYzY2YxNT<br>16-844d-a2d569a | QyNDVh%4<br>a5903c%22 | 10thread.v2/0<br>%7d |